## Migração dos emails do gmail para o office 365 usando IMAP

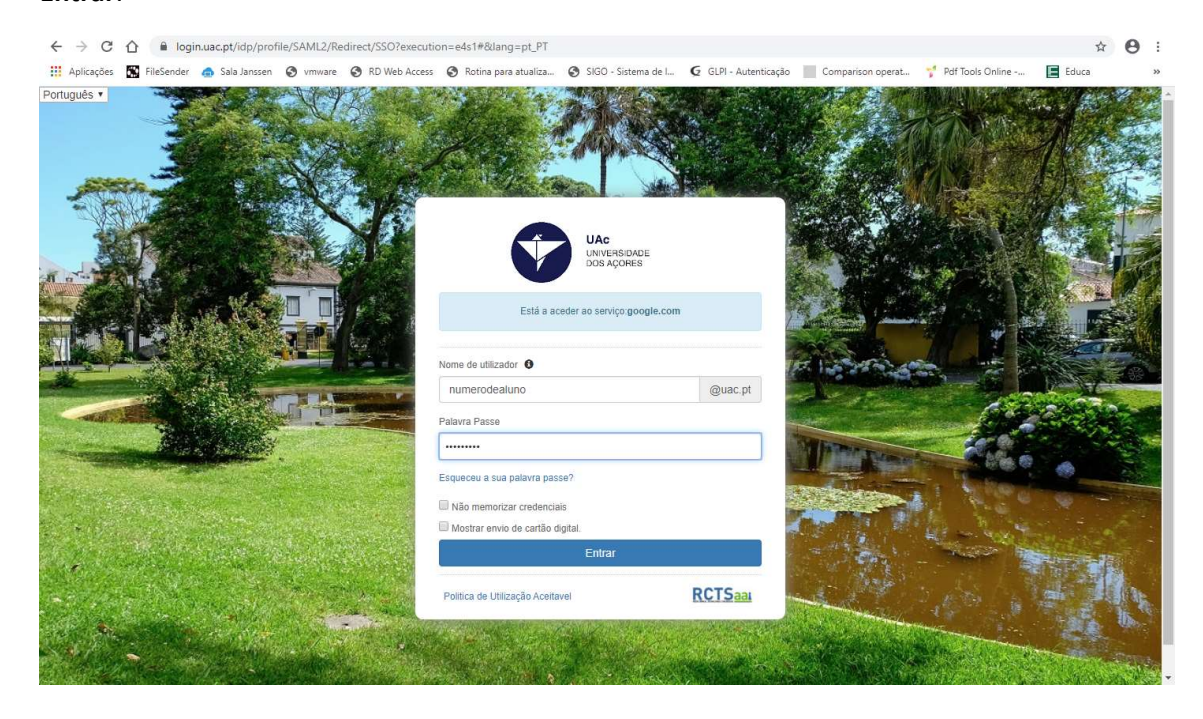

Aceda a <u>http://mail.aluno.uac.pt</u>, introduza o seu **número de aluno** e **Palavra-passe** e clique em **Entrar**.

Clique no icon das Definições.

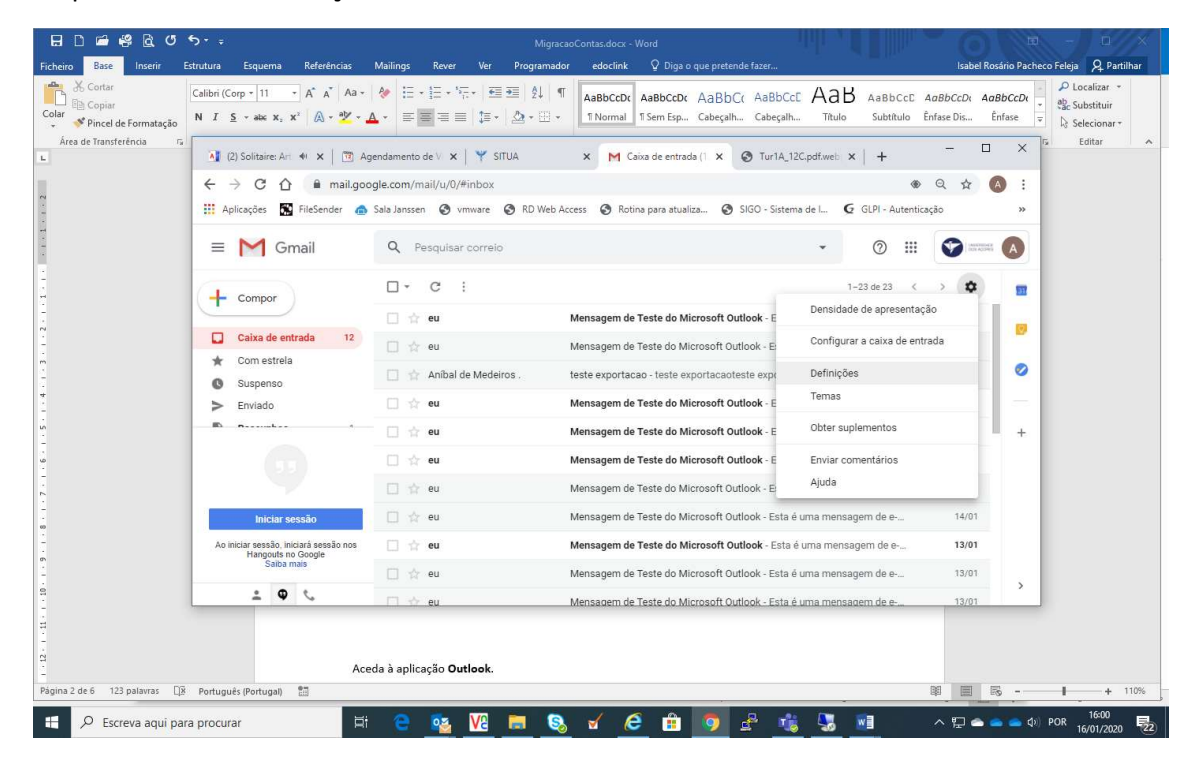

Clique em **Encaminhamento e POP/IMAP** e escolha a opção **Ativar IMAP** e em seguida em **Guardar alterações** e pode sair da sua conta de email.

|                                                                  |                              |                                                                                                    |                                                        | @ "                          |               |
|------------------------------------------------------------------|------------------------------|----------------------------------------------------------------------------------------------------|--------------------------------------------------------|------------------------------|---------------|
| Gmail                                                            | A Pesquisar correio          |                                                                                                    | •                                                      | 0                            |               |
| Compor                                                           | Definições                   |                                                                                                    |                                                        |                              | ٩             |
|                                                                  | Geral Marcadores Ca          | ixa de entrada Contas Filtros e endereços bloqueados Encamin                                                          | hamento e POP/IMAP Suplementos                         | Ghat Avançadas Offline Temas |               |
| <b>Caixa de entrada</b><br>Com estrela                           | 12 Saiba mais                | <ul> <li>Permitir POP para todo o correio</li> <li>A partir de agora, ativar o POP para correio a receber</li> </ul>  |                                                        |                              |               |
| Suspenso                                                         |                              | 2. Quando as mensagens são acedidas com POP Guarde un                                                                 | ma cópia do Universidade dos Açores C                  | orreio na caixa de entrada 🔹 |               |
| Enviado                                                          |                              | 3. Configure o seu cliente de email (por exemplo Outlook E                                                            | udora Netscane Mail)                                   |                              |               |
| Rascunhos                                                        | 1                            | Instruções de configuração                                                                                            |                                                        |                              |               |
| [Imap]/Rascunhos                                                 | Acesso IMAP:                 | Estado: O IMAP está ativado                                                                                           |                                                        |                              |               |
| Mais                                                             | (acesso a Universidade dos A | çores Correio  Ativar IMAP                                                                                            |                                                        |                              |               |
|                                                                  | IMAP)                        | ue utilizem o 🕤 Desatuval IIVIAP                                                                                      |                                                        |                              |               |
|                                                                  | Saiba mais                   | Quando marcar uma mensagem no IMAP como eliminada:                                                                    |                                                        |                              |               |
|                                                                  |                              | Eliminação automática ativada - atualizar o servidor auto<br>Eliminação automática decativada - aquardar que o client | omaticamente. (predefinido)<br>te actualize o servidor |                              |               |
|                                                                  |                              | <ul> <li>Entimação autornatica desativada - aguardar que o citeri</li> </ul>                                          | te actualize o servidor.                               |                              |               |
| Iniciar sessão                                                   |                              | Quando uma mensagem está marcada como eliminada da ú                                                                  | iltima pasta IMAP visivel:                             |                              |               |
| to the second do to                                              |                              | <ul> <li>Arquivar a mensagem (predefinido)</li> </ul>                                                                 |                                                        |                              |               |
| ciar sessao, iniciara sessao<br>Hangouts no Google<br>Saiba mais | o nos                        | <ul> <li>Nover a mensagem para o Caixote do Iixo</li> <li>Eliminar a mensagem para sempre imediatamente</li> </ul>    |                                                        |                              |               |
|                                                                  |                              | Limites de tamanho das pastas                                                                                         |                                                        |                              |               |
|                                                                  |                              | Não limitar o número de mensagens numa pasta IMAP (p                                                                  | predefinido)                                           |                              |               |
|                                                                  |                              | Limitar as pastas IMAP para não conterem mais do que e                                                                | este número de mensagens 1 000 🔻                       |                              |               |
|                                                                  |                              | Configurar o cliente de email (por exemplo, Outlook, Thunde<br>Instruções de configuração                             | erbird, iPhone)                                        |                              |               |
|                                                                  |                              | Guardar alteraçõe                                                                                                    | s Cancelar                                             |                              |               |
|                                                                  | á utilizar 0 GB              | Políticas de p                                                                                                    | rograma                                                | Liltima atividade da cont    | a bá 1 minuto |
|                                                                  | A MULTINE O OW               | Pullucas de pi                                                                                                    |                                                        | oning anyidade da com        | a             |

## Aceda à aplicação Outlook.

| eciclag  | em                            |                      |               |                            |
|----------|-------------------------------|----------------------|---------------|----------------------------|
| =        | 🧕 Mapas                       | Produtividade        |               |                            |
|          | C Mensagens                   |                      | 11 M K        | Somos                      |
|          | Meteorologia                  | 1                    | 🥌 🧶 🚺         | Somos                      |
|          | C Microsoft Edge              | Office               | 6             | compatíveis<br>ComeixOutlo |
|          | Microsoft Solitaire Colle tio | n                    |               |                            |
|          | iii Microsoft Store           | e                    | <u>~</u>      |                            |
|          | Mixed Reality Portal          | Microsoft Edge       | Fotografias   | Microsoft To               |
|          |                               | Explorar             |               |                            |
|          | O seu Telemóvel               |                      | Muito nublado |                            |
|          | 👰 Obter Ajuda                 |                      | 17° 1/°       |                            |
|          | Office                        | Microsoft Store      | Lisboa        |                            |
| 8        | CneDrive                      | 180                  |               |                            |
| <b>D</b> | OneNote                       |                      | NETFLIX       | Se 🗆 Se                    |
|          | Outlook<br>Novo               | Solitaire Collection |               | Reproduzir                 |
|          |                               |                      |               |                            |
| ø        | Paint 3D                      |                      |               |                            |
| ch       | Ressoas                       |                      |               |                            |
|          | Planos Móveis                 |                      |               |                            |
|          | 🔎 Escreva aqui para procur    | ar                   | ii 🧲 🥫        | l 📋 🖻                      |

Aceda ao menu ficheiro e clique em + Adicionar Conta.

| $\bigotimes$                                                                              | Caixa de Entrada - alunoteste6⊕uac.pt - Outlook                                                                                                    | 22 | ? - 0 | × |
|-------------------------------------------------------------------------------------------|----------------------------------------------------------------------------------------------------|----|-------|---|
| Informações<br>Abrir e Exportar<br>Guardar Como<br>Guardar<br>Anexos<br>Imprimir<br>Conta | Informações Sobre a Conta                                                                                                    |    |       |   |
| Office<br>Feedback<br>Opções<br>Sair                                                      | Alterar<br>Respostas<br>Automáticas (Fora do Escritório)<br>Utiliar respostas automáticas para notificar outras persoas de que está fora do escritório, de férias, ou de<br>que não está disponível para responder a menagens de e-mail.                                                                                                    |    |       |   |
|                                                                                           | Perfinições da Caixa de Correio         Gerir o tamanho da caixa de correio ao esvaziar tens Eliminados e ao arquivar.         • 49,4 GB livres de 49,5 GB         Regras e Alertas         Utilizar Regras e Alertas         Utilizar Regras e Alertas         Utilizar Regras e Alertas         Utilizar Regras e Alertas         Utilizar Regras e Alertas |    |       |   |
|                                                                                           | Gerir Suplementos                                                                                                    |    | 1105  | ¥ |

Introduza o endereço de email de aluno (<u>numerodealuno@aluno.uac.pt</u>), clique em **Opções** avançadas e escolha Permitir configurar manualmente a minha conta e em seguida clique em Ligar.

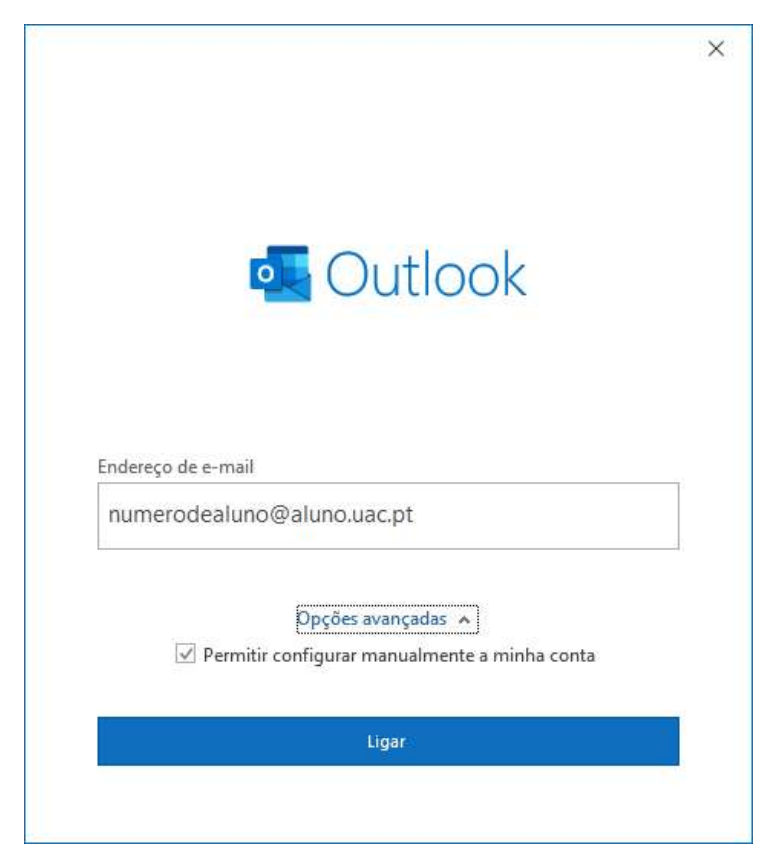

Selecione a opção IMAP.

| 💁 Outlook    |             |                              |        | × |
|--------------|-------------|------------------------------|--------|---|
| Configuração | avançada    |                              |        |   |
| Office 365   | Outlook.com | <b>Exchange</b>              | Google |   |
| POP          | IMAP        | Exchange 2013<br>ou anterior |        |   |
|              |             |                              |        |   |
| Voltar       |             |                              |        |   |

Introduza novamente o **endereço de email de aluno** (<u>numerodealuno@aluno.uac.pt</u>) e clique em **Seguinte**.

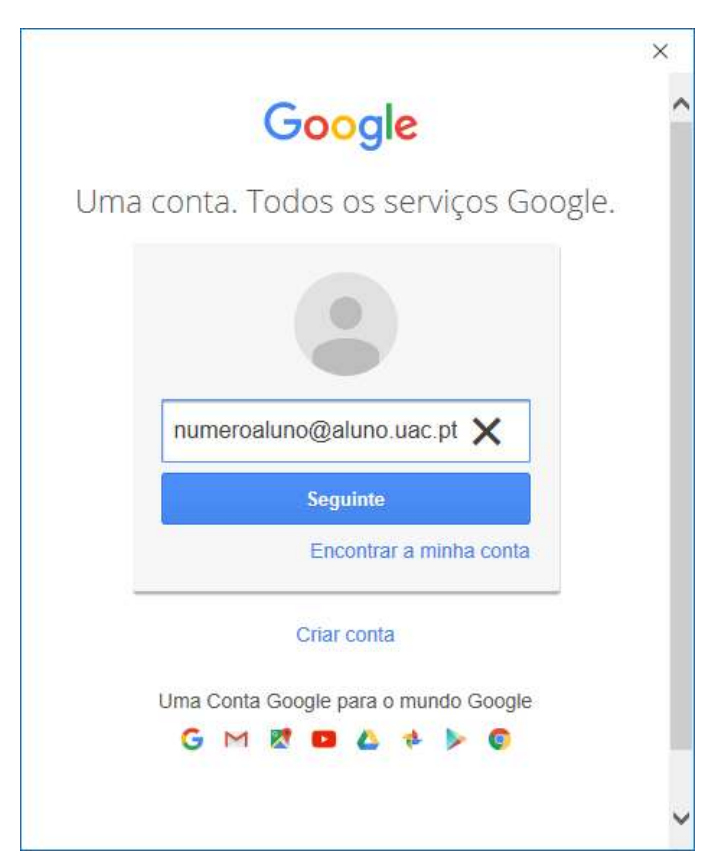

Introduza o seu número de aluno e Palavra-passe e clique em Entrar.

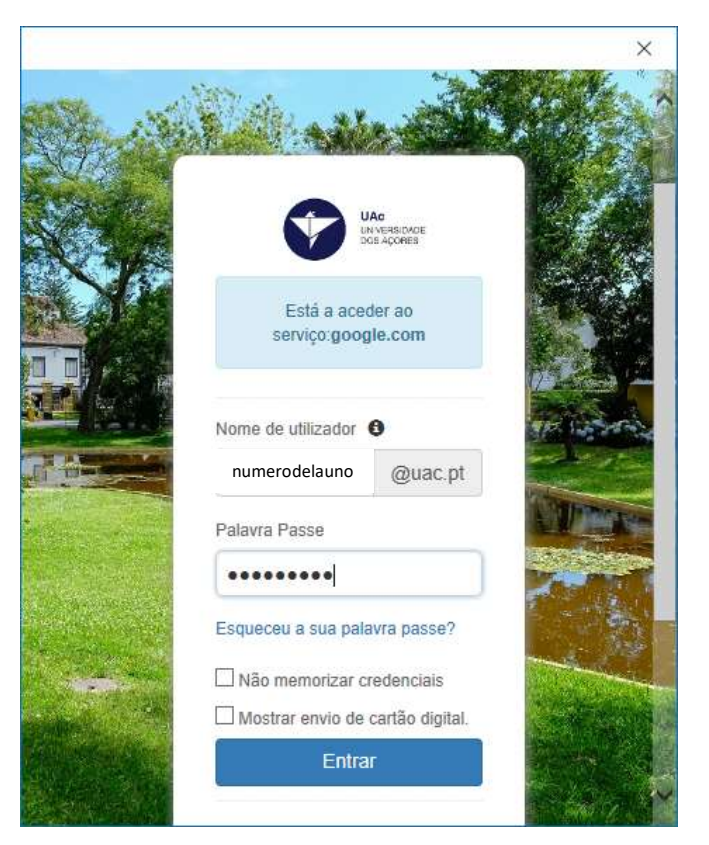

Clique em Permitir.

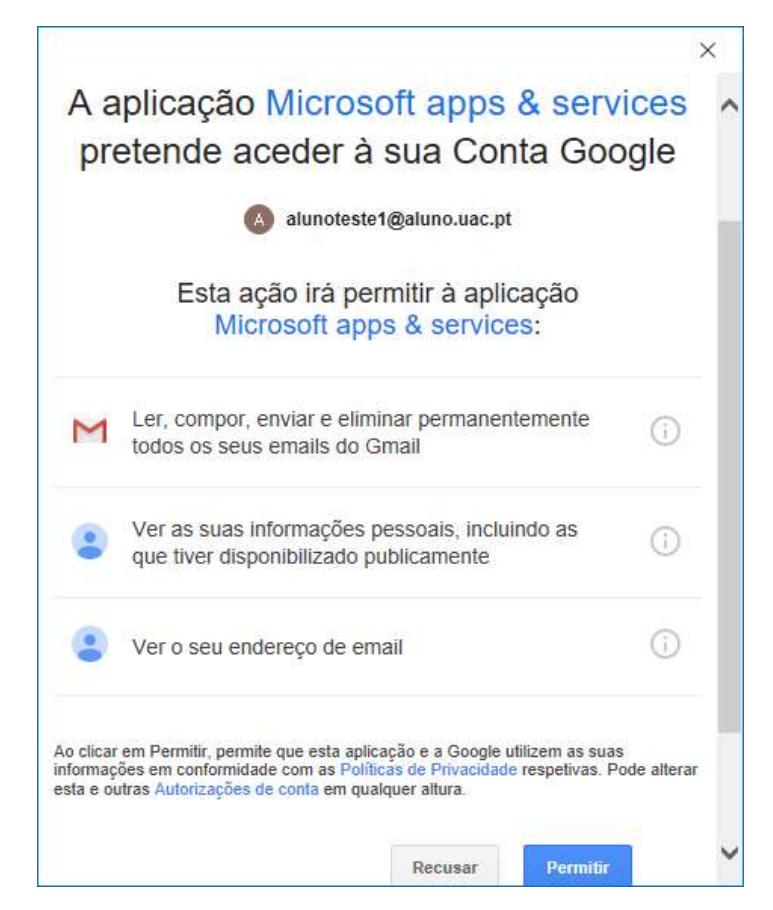

Clique em concluído para ser adicionada a sua conta do gmail.

|                                               | @aluno.uac.pt                                                                      |                         |
|-----------------------------------------------|------------------------------------------------------------------------------------|-------------------------|
|                                               |                                                                                    |                         |
|                                               |                                                                                    |                         |
|                                               |                                                                                    |                         |
|                                               |                                                                                    |                         |
|                                               |                                                                                    |                         |
| dicionar outro en                             | idereço de e-mail                                                                  |                         |
| ldicionar outro en<br>Endereço de e           | idereço de e-mail<br>e-mail                                                        | Seguinte                |
| dicionar outro en<br>Endereço de e            | idereço de e-mail<br>e-mail<br>Opções avançadas 🔺                                  | Seguinte                |
| dicionar outro en<br>Endereço de e<br>☑ Permi | idereço de e-mail<br>e-mail<br>Opções avançadas 🔺<br>itir configurar manualmente a | Seguinte minha conta    |
| dicionar outro en<br>Endereço de e<br>Permi   | idereço de e-mail<br>e-mail<br>Opções avançadas 🔺<br>itir configurar manualmente a | Seguinte<br>minha conta |